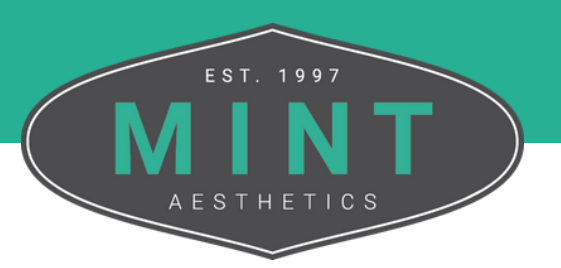

## How To View Enrolled Courses

Follow the steps below for step-by-step instructions on where to view the courses you are enrolled in.

From the MINT website, click My Account in the top right corner of the screen.

|                               | Q 🎽       | My Account      |
|-------------------------------|-----------|-----------------|
| TRAINING OPTIONS $\checkmark$ | PRICING V | TRAIN WITH MINT |

If you are not logged in, enter the credentials for your account into the fields. If you are logged in, move on to Step 3.

| Username or email address Password |
|------------------------------------|
| Password                           |
|                                    |
| Z Pamambar ma                      |

*Tip: If you would like to expedite the log in process, you can select the Remember Me checkbox to stay signed in until you log out or clear your browsing data.* 

|      | <b>Tori Shireman</b><br>Edit profile |                |
|------|--------------------------------------|----------------|
|      | 32 O<br>Courses Certificates         |                |
| Your | Courses                              | Q v Expand All |
| ~    | Advanced Aesthetics                  |                |
| ~    | Advanced HALO Plus                   |                |
| ~    | Advanced Injectables                 |                |
| ~    | Advanced Laser Resurfacing           |                |
| ~    | AesthetiCare 411                     |                |
|      |                                      |                |

Scroll to the bottom of the page to navigate to other pages of your enrolled courses.

| ~ | Customer Service |   |        |   |
|---|------------------|---|--------|---|
| ~ | Day with a Derm  |   |        |   |
|   |                  | < | 1 OF 4 | > |

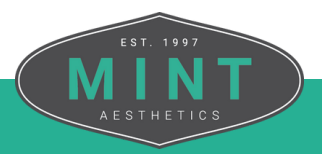